## **RYAN Electronic® USB Interface Cable User Instructions**

For use with OneTouch®\* Blood Glucose Meters (with data management capabilities) to download meter data to your computer.

You must first install OneTouch® Software before plugging the RYAN Electronic® USB Interface Cable into your computer. You can download the OneTouch® Software at <u>www.OneTouchReveal.com</u>. After registering and logging into your accout, go to "help" and download the "Data Transfer Tool" for Windows computers. For the legacy OneTouch® Diabetes Management Software go to <u>www.onetouch.com/software\_kit</u>.

## To use the RYAN Electronic® USB Interface Cable

Make sure you have installed one of the OneTouch® Software products and restarted your computer. Then follow the screen instructions of the software. Do NOT install the RYAN Electronic® USB Interface Cable until prompted to do so. Then proceed as follows:

- Step 1: Make sure your meter is turned OFF.
- Step 2: Insert the USB end of the cable into the USB port of your computer.
- Step 3: Plug the stereo plug end of the cable into the meter data port.
- **Step 4:** Follow your software instructions for downloading data.

**NOTE:** Disconnect the cable from your meter when performing a blood glucose test.

\*This product is not manufactured or distributed by Johnson & Johnson or LifeScan, distributor of OneTouch® Ultra Meter Download Cables.